## **CMT INSTRUCTION FOR REVIEWER**

## 1. Go to <u>https://cmt3.research.microsoft.com/MERD2020</u>

|                                             | About CMT Help                                              |
|---------------------------------------------|-------------------------------------------------------------|
| Microsoft CMT                               | Log in using your                                           |
| Email<br>mohdfadzli@utem.edu.my             | designated email and password.                              |
| Password                                    |                                                             |
| Log in                                      |                                                             |
| Forgot your password? New to CMT? Register  | If you have never registered as a CMT user, just simply     |
| NESSI                                       | click 'forgot your password'<br>and follow the instruction. |
| The 7th Mechanical Engineering Research Day | This is because we have already registered for you.         |

© 2020 Microsoft Corporation About CMT | Help | Terms of Use | Privacy & Cookies | Request Free CMT Site

CMT Support

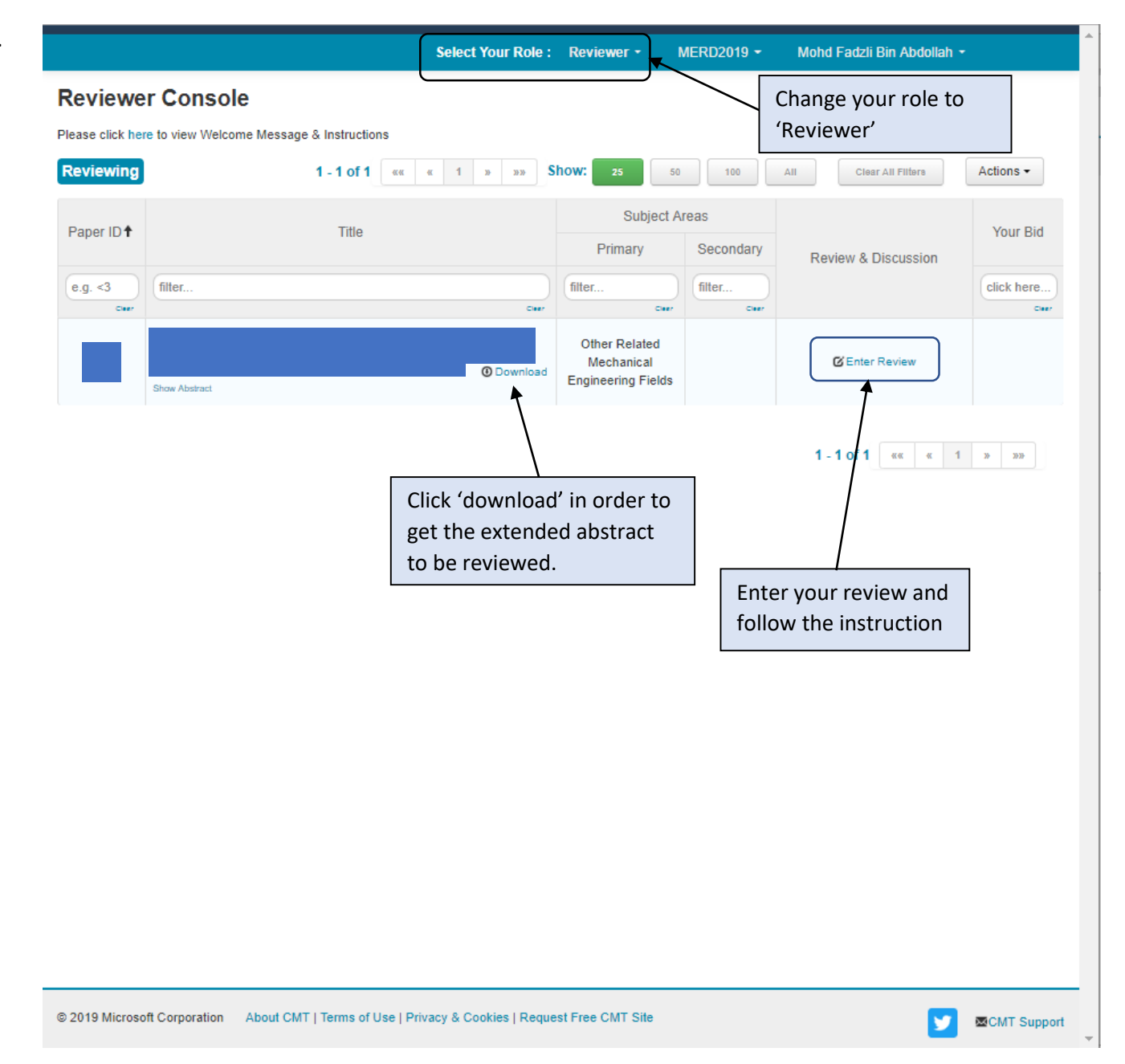